## ПОСІБНИК КОРИСТУВАЧА

ЯК ПІДКЛЮЧИТИ ІНТЕРНЕТ-ШЛЮЗ ДО МЕРЕЖІ WI-FI

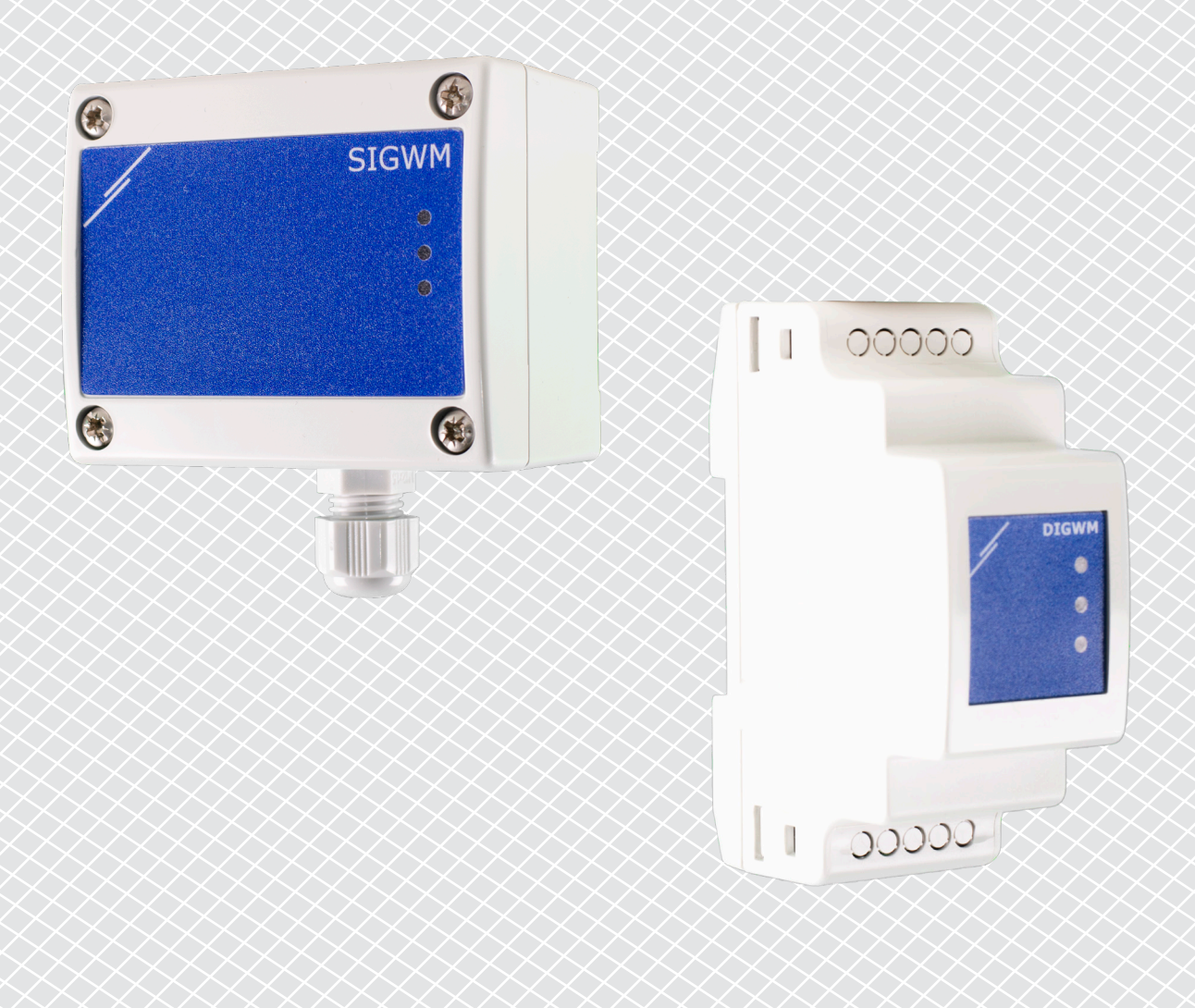

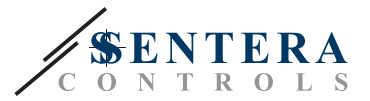

## КОДИ ПРОДУКТІВ

У цьому документі пояснюється, як підключити інтернет -шлюз Sentera до локальної - мережі Wi -Fi. Цей документ застосовується для:

- DIGWM
- SIGWM
- DIG-M-2\*
- SIG-M-2\*
- \* Інтернет-шлюзи DIG-M-2 та SIG-M-2 також можуть бути підключені до вашого роутера. У цьому випадку за допомогою звичайного мережевого кабелю пропустіть налаштування Wi-Fi нижче. Перейдіть безпосередньо до налаштування SenteraWeb в кінці цього документа.

## ПІДКЛЮЧІТЬ ІНТЕРНЕТ-ШЛЮЗ ДО МЕРЕЖІ WI-FI

- Підключіть блок живлення
- За замовчуванням світиться червоний світлодіод інтернет -шлюзу. Це означає, що немає з'єднання з мережею Wi-Fi
- Щоб змінити налаштування інтернет -шлюзу, виконайте наведені нижче дії.
  - За допомогою комп'ютера або мобільного пристрою відскануйте доступні мережі Wi-Fi (див. Рис. 1)
  - Підключіться до Інтернет-шлюзу Sentera (XIGxM-xxxxxxxx), використовуючи пароль "123456789"

| 8:35                                                          | \$\$ \$\$ \$\$ \$\$ | 8:35                             |               |
|---------------------------------------------------------------|---------------------|----------------------------------|---------------|
| < Wi-Fi                                                       |                     | < Wi-Fi                          |               |
| Setteral anti-stationer 1.111                                 | • ?                 | Instantional Asso 110            | ₽ <b>?</b> (> |
| Setteral antidates and                                        | <b>≈</b> )          | Introduced International Control | \$            |
| Setteral antick Practs (2001)                                 | • ?                 | XIG-M-FC:F5:C4:03                | :A0:F8        |
| V100CD8-40 807, AMM                                           | • ?                 | 400450700                        |               |
| 100 MP RC AA (01 RD 17 10                                     | ∎ <del>?</del> )    | 123456789                        |               |
| 100, 484 (K), AAA (K), KO (28, 10                             | ∎ <b>?</b> >        | Cancel                           | Connect       |
| XIG-M-FC:F5:C4:03:A0:F8                                       | A ?                 | 1 2 3 4 5 6                      | 789           |
| Add network                                                   | >                   | qwerty                           | u i o         |
| WI-FI SETTINGS                                                |                     | asd fgh                          | jkl           |
| Wi-Fi assistant<br>Keep data and Wi-Fi on to switch to data w | hen                 | _ z x c v b                      | n m 🛽         |
|                                                               |                     | ?123                             |               |

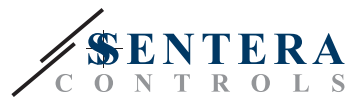

- Відкрийте інтернет -браузер свого мобільного пристрою або комп'ютера та введіть таку URL -адресу: "192.168.1.123"
- Це переведе вас на головну сторінку Інтернет -шлюзу Sentera (Див Мал. 2)
- Перевірте пристрій Wi-Fi
- Виберіть мережу Wi-Fi, до якої потрібно підключити шлюз
- Введіть пароль вибраної мережі Wi-Fi
- Натисніть «Зберегти та перезапустити»
- Тепер ваш інтернет-шлюз підключений до мережі Wi-Fi. Світиться зелений світлодіод
- Внутрішня сторінка хосту більше недоступна. Якщо щось пішло не так або якщо ви хочете вибрати іншу мережу Wi-Fi, натисніть кнопку скидання Wi-Fi протягом 5 секунд і повторіть цю процедуру.

| 08:47              |           |           |          |        |   |  |  |
|--------------------|-----------|-----------|----------|--------|---|--|--|
| ☆ 0                |           | 192.16    | 8.1.123  |        | U |  |  |
| IP ADD             | RESS: 19  | )2.168.1. | 123      |        |   |  |  |
| Netwo              | ork Co    | nfigura   | ation    |        |   |  |  |
| • Wi-              | Fi        |           |          |        |   |  |  |
| 🕑 Netv             | vork 1: S | Sentera   | Controls | Temse  |   |  |  |
| Netv               | vork 2: S | Sentera   | Controls | Extern |   |  |  |
| Net v              | vork 3: S | Sentera   | Controls | Extern |   |  |  |
| Netv               | vork 4: S | Sentera   | Controls | sTemse |   |  |  |
| Netv               | vork 5: S | Sentera   | Controls | RFID   |   |  |  |
| Passwo<br>Save & F | rd:       |           |          | ]      |   |  |  |
| <                  | >         | â         | ₹≩       | 4      |   |  |  |
|                    | ш         |           | 1        | 1      |   |  |  |

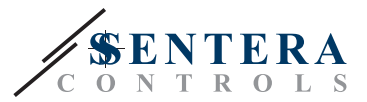

## ВІДКРИЙТЕ SENTERAWEB

Тепер все готово для налаштування через SenteraWeb.

Пам'ятайте, що вам потрібен серійний номер кожного продукту, який ви хочете підключити його до своєї установки!

Виконайте наступні дії:

- 1. Створіть свій обліковий запис на SenteraWeb
- 2. Увійдіть через: https://www.senteraweb.eu/en/Account/Login
- 3. Створіть інсталяцію, ввівши серійний номер шлюзу
- Переконайтеся, що всі пристрої, які ви хочете додати до своєї установки, мають живлення та підключені (через Modbus RTU) до головного каналу Інтернет -шлюзу Sentera
- 5. Тепер ви можете почати додавати підлеглі пристрої до інсталяції, ввівши їх серійні номери

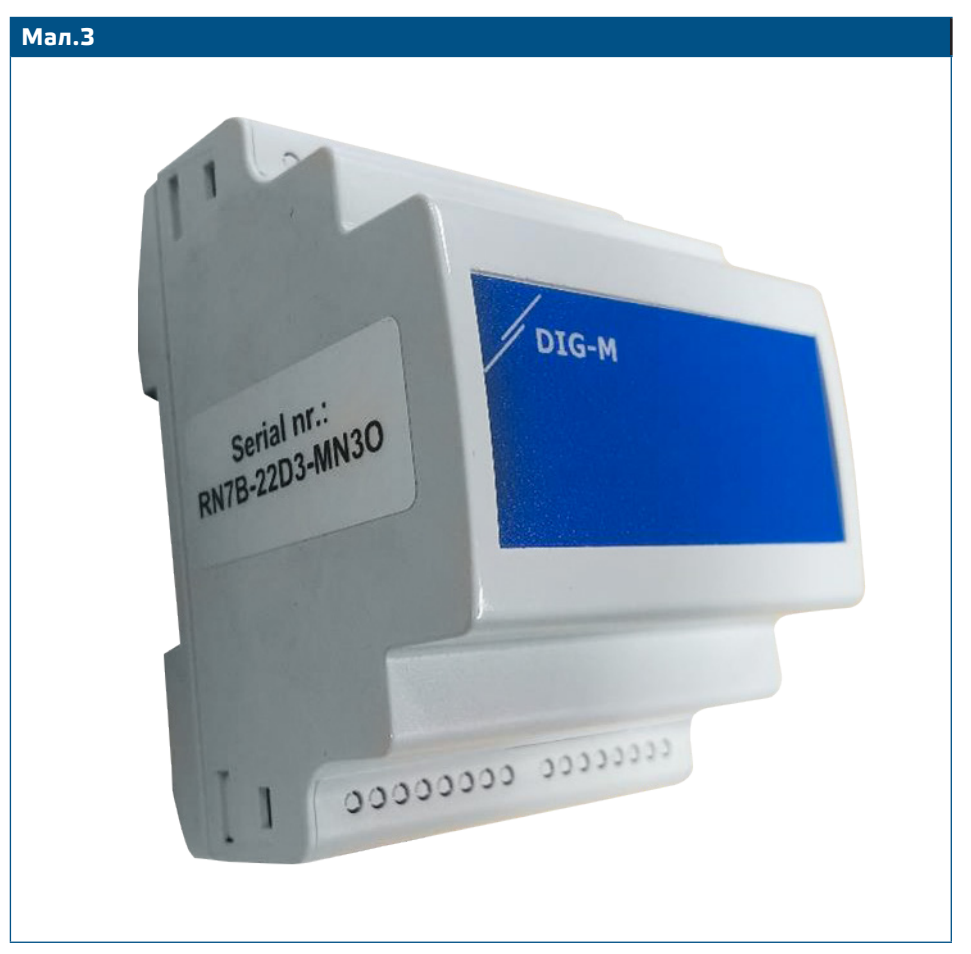

▲ УВАГА▲ УВАГА

Переконайтеся, що пристрій (и), які ви хочете додати до SenteraWeb, мають ідентифікатор Modbus 1 (за замовчуванням).

SenteraWeb призначить новий ідентифікатор Modbus пристрою, коли ви додасте його до інсталяції, і поверне його до 1, коли ви вилучите пристрій із інсталяції.